# BRUKERVEILEDNING PGS -KANDIDATMONITOR Veiledning for våren 2024

03.05.2024

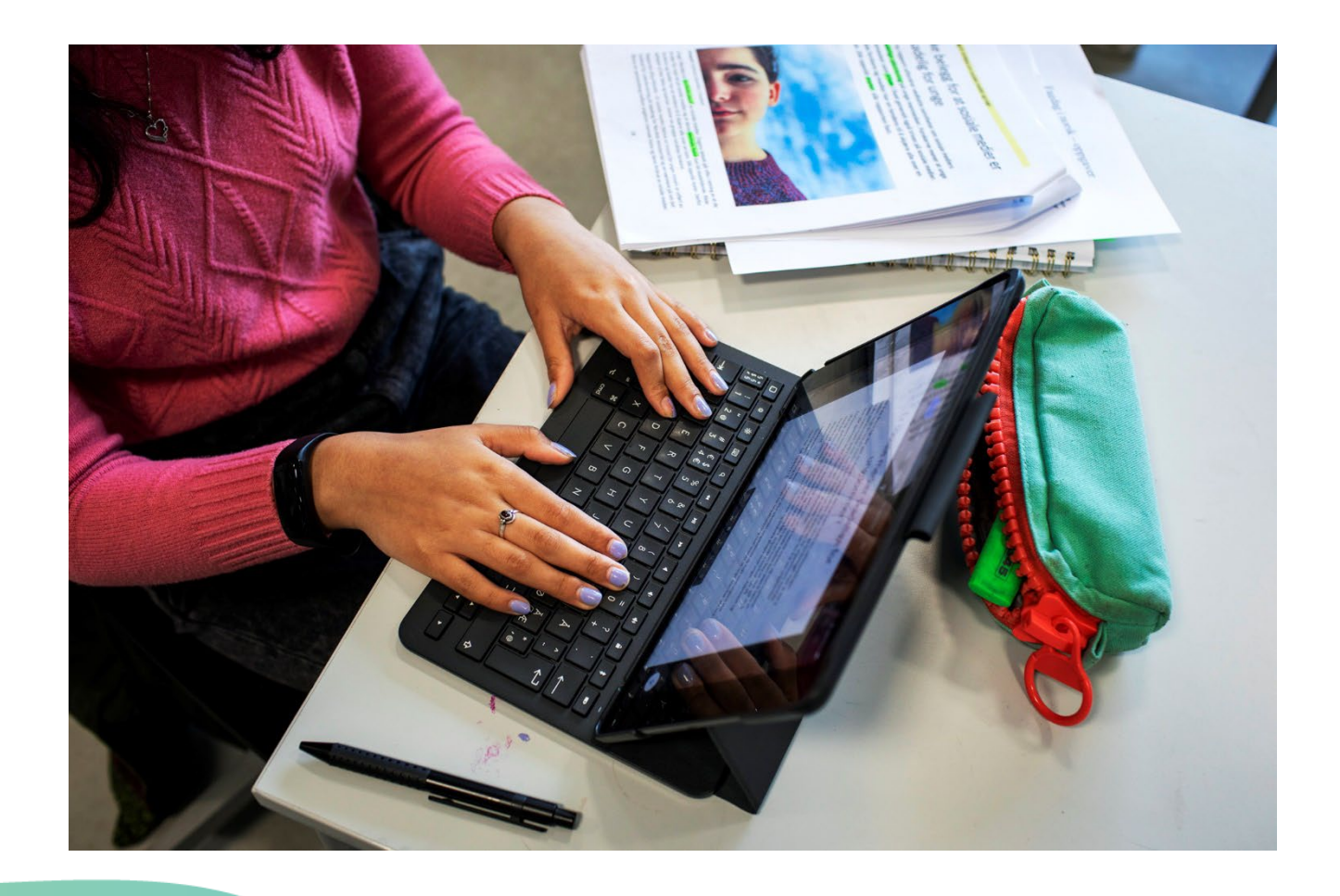

# INNHOLD

| Innledning                                                                                                    | 3                    |
|----------------------------------------------------------------------------------------------------|----------------------|
| Naviger til kandidatmonitor                                                                                                    | 4                    |
| Finn kandidatene dine                                                                                                    | 5                    |
| Oversikt over kandidatmonitor                                                                                                    | 6                    |
| Gi tilgang til kandidater                                                                                                    | 9                    |
| Sette fravær                                                                                                    | 11                   |
| Hent kandidatliste fra PAS – etterpåmelding                                                                                                    | 12                   |
| Vis IP og online-status                                                                                                    | 13                   |
| Forskjeller på eksamen med én del og todelt eksamen                                                                                                    | 14                   |
| Eksamen med én del<br>Statuser – eksamen med én del<br>Levere besvarelse på vegne av kandidat – eksamen med én del                                              | 15<br>16<br>17       |
| Todelt eksamen<br>Statuser – todelt eksamen<br>Levere besvarelse på vegne av kandidat – todelt eksamen<br>Markering av kandidater som har levert todelt eksamen | 19<br>20<br>21<br>22 |
| Tilbakemelding                                                                                                    | 22                   |

### INNLEDNING

Denne brukerveiledningen er laget for eksamensvakter som skal benytte kandidatmonitoren i PGS. Merk at brukerstøtte går tjenestevei. For eksempel skal eksamensvakter kontakte sin skoleleder eller eksamensansvarlig på skolen.

PGS er det gamle gjennomføringssystemet for eksamen. For eksamensgjennomføringen våren 2024 (V-2024) benyttes PGS for todelte eksamener etter <u>LK20</u> og alle eksamener etter LK06. Det vil si at alle todelte eksamener gjennomføres i PGS.

De fleste eksamenene etter LK20 vil for V-2024 skje i gjennomføringssystemet for heldigital eksamen (EPS), også kjent som nytt gjennomføringssystem. Majoriteten av kandidatene skal gjennomføre eksamen i EPS. Hvis du er vakt for noen av disse, vil du i PAS-eksamen se en lenke til «monitorering av eksamener etter ny læreplan». Du finner veiledning for EPS-monitoren i PAS, i monitorbildet.

PGS består av en kandidatmodul som benyttes kun av kandidater, og en administrasjonsmodul for eksamensvakter og skoleadministratorer.

Administrasjonsmodulen har tre hovedfunksjoner: kandidatmonitor, gruppeopplastning og nedlastning av tidligere eksamensbesvarelser. Kandidatmonitor og gruppeopplastning er tilgjengelig for alle som er tildelt rolletilgangen "kandidatgruppeansvarlig" for PGS. Nedlastning av tidligere eksamensbesvarelser er kun tilgjengelig for de som er kandidatgruppeansvarlig og i tillegg har rolletilgangen "skoleadministrator" i PAS-eksamen. Dersom du er usikker på hvilke tilganger du har, kan du får oversikt over dine tildelte roller og systemtilganger ved å gå til <u>minkonto.udir.no</u>. Tilgangene tildeles av skoleadministrator i PAS.

Denne brukerveiledningen forklarer hvordan kandidatmonitor i PGS benyttes og hvordan du kan levere en besvarelse på vegne av en kandidat.

Merk at det er flere brukerveiledninger for PGS. Det er egne brukerveiledninger for kandidatgjennomføring og gruppeopplastning. Disse finner du på:

https://www.udir.no/eksamen-og-prover/eksamen/administrere-eksamen/#a110486

På udir.no finner du også nyttig informasjon om organisering og gjennomføring av sentralt gitt skriftlig eksamen:

https://www.udir.no/eksamen-og-prover/eksamen/

# NAVIGER TIL KANDIDATMONITOR

Logg inn som eksamensvakt eller skoleadministrator i PAS-eksamen på <u>eksamen.udir.no.</u> Gå til «Monitor» og «Gå til monitorering av PGS eksamener». Du kommer deretter til administrasjonsmodulen i PGS. Her velger du funksjonen "Kandidatmonitor".

Under ser du et skjermbilde av kandidatmonitoren. Alle persondata som vises i skjermbilder i denne veiledningen er fiktive data.

| Utdannings-<br>direktoratet          |                                                                                                    |                                                |                                                 |                              |                      |                                          | Bokm                                          | al Nynorsk |
|--------------------------------------|----------------------------------------------------------------------------------------------------|------------------------------------------------|-------------------------------------------------|------------------------------|----------------------|------------------------------------------|-----------------------------------------------|------------|
| PGS - eksamen                        |                                                                                                    |                                                |                                                 |                              |                      | Navn: Omte<br>Skole: Hade                | enksom Hjelpelinje<br>land videregående skole | Logg ut    |
| Ka<br>Tilba<br>kei br<br>Skolu<br>Ha | ndidatmonitor, 18<br>e til Velg funksjon<br>ukervelledningen aå Udir no<br>::<br>deland videregående skole • | .04.2024 Varig<br>Fag:<br>FSP5044 - Japansk I4 | het: Kl. 09:00 - 14<br>Gruppe:<br>HI v Kandidat | :00                          | Søk:<br>Kandidatnavr | Totaloversikt                            |                                               |            |
| Er                                   | dre status / fravær 0 har leve                                                                               | ert, 7 gjenstår.                               |                                                 | Op<br>Vis IP og onlinestatus | pdater monitor før   | du setter ny status<br>idatliste fra PAS |                                               |            |
|                                      | Kandidatnavn                                                                                                 | Kandidatnr                                     | Gruppe                                          | Del 1                        | Del 2                | Besvarelser                              |                                               |            |
|                                      | <u>Alkymist, Sakte</u>                                                                                       | 929MGS-V                                       | Kandidatgrupp                                   | Ikke innlogget               |                      | Last opp                                 |                                               |            |
|                                      | Arkeolog,Sist                                                                                                | 562YAL-V                                       | Kandidatgrupp                                   | Ikke innlogget               |                      | Last opp                                 |                                               |            |
|                                      | Bakverk, Spesiell                                                                                            | 222FZB-V                                       | Kandidatgrupp                                   | Ikke innlogget               |                      | Last opp                                 |                                               |            |
|                                      | Gåte,Akvatisk                                                                                                | 847DKT-V                                       | Kandidatgrupp                                   | Ikke innlogget               |                      | Last opp                                 |                                               |            |
|                                      | Hamster.Spennende                                                                                            | 634TPT-V                                       | Kandidatgrupp                                   | Ikke innlogget               |                      | Last opp                                 |                                               |            |
|                                      | Løvetann, Produktiv                                                                                          | 466DBA-V                                       | Kandidatgrupp                                   | Ikke innlogget               |                      | Last opp                                 |                                               |            |
|                                      | Natur,Reflekterende                                                                                          | 747BYB-V                                       | Kandidatgrupp                                   | Ikke innlogget               |                      | Last opp                                 |                                               |            |

# FINN KANDIDATENE DINE

I kandidatmonitoren får du oversikt over kandidatene dine.

- 1. Velg skole, fag og eventuelt kandidatgruppe for å se kandidatene.
- 2. Kandidatene vises med fullt navn, kandidatnummer, kandidatgruppe og hvilken status de har i PGS. Status vises per eksamensdel. For eksamener med én del er kolonnen «Del 2» tom.
- 3. Du kan også søke etter kandidater i søkefeltet.

| U Utdannings-<br>direktoratet |                                                                                     |                                        |                                |                                                |                                                                          |                                                     | Bokm                                         | <u>al</u> Nynorsk |
|-------------------------------|-------------------------------------------------------------------------------------|----------------------------------------|--------------------------------|------------------------------------------------|--------------------------------------------------------------------------|-----------------------------------------------------|----------------------------------------------|-------------------|
| PGS - eksamen                 |                                                                                     |                                        |                                |                                                |                                                                          | Navn: Omte<br>Skole: Hade                           | nksom Hjelpelinje<br>land videregående skole | Logg ut           |
| Ka<br>Tilbi<br>Sko            | andidatmonitor, 18.<br>ake til Velg funksjon<br>rukerveiledningen på Udir.no<br>le: | 04.2024 Varigh                         | net: Kl. 09:00 - 1.<br>Gruppe: | 4:00                                           | Søk:                                                                     | Totaloversikt                                       |                                              |                   |
| E                             | adeland videregående skole • ndre status / fravær 0 har lever                       | FSP5044 - Japansk I+<br>t, 7 gjenstår. | II Y Kandic                    | latgruppe 1 Of<br>Of<br>Vis IP og onlinestatus | Kandidatnavn<br>opdatert kl. 15:12<br>dater monitor før o<br>Hent kandid | Oppdater<br>du setter ny status<br>datliste fra PAS |                                              |                   |
|                               | <u>Kandidatnavn</u>                                                                 | Kandidatnr                             | Gruppe                         | Del 1                                          | Del 2                                                                    | Besvarelser                                         |                                              |                   |
|                               | <u>Alkymist, Sakte</u>                                                              | 929MGS-V                               | Kandidatgrupp                  | lkke innlogget                                 |                                                                          | Last opp                                            |                                              |                   |
|                               | Arkeolog, Sist                                                                      | 562YAL-V                               | Kandidatgrupp                  | lkke innlogget                                 |                                                                          | Last opp                                            |                                              |                   |
|                               | Bakverk.Spesiell                                                                    | 222FZB-V                               | Kandidatgrupp                  | lkke innlogget                                 |                                                                          | Last opp                                            |                                              |                   |
|                               | Gåte,Akvatisk                                                                       | 847DKT-V                               | Kandidatgrupp                  | Ikke innlogget                                 |                                                                          | Last opp                                            |                                              |                   |
|                               | Hamster, Spennende                                                                  | 634TPT-V                               | Kandidatgrupp                  | Ikke innlogget                                 |                                                                          | Last opp                                            |                                              |                   |
|                               | Løvetann, Produktiv                                                                 | 466DBA-V                               | Kandidatgrupp                  | Ikke innlogget                                 |                                                                          | Last opp                                            |                                              |                   |
|                               | Natur, Reflekterende                                                                | 747BYB-V                               | Kandidatgrupp                  | Ikke innlogget                                 |                                                                          | Last opp                                            |                                              |                   |

### **OVERSIKT OVER KANDIDATMONITOR**

I dette kapitlet gis det en kort beskrivelse av funksjonaliteten i kandidatmonitoren.

#### Varighet

Varighet vises når man har valgt fagkode i kandidatmonitoren. Eksamen starter offisielt kl. 09:00, og derfor vil dette alltid være starttidspunktet. Avhengig av fagkoden er sluttidspunktet 13:00 eller 14:00. I enkelte tilfeller kan en kandidat ha fått innvilget utvidet tid. Det kan også i sjeldne tilfeller oppstå avbrudd i gjennomføringen som gjør at det er aktuelt å utvide eksamenstiden. Det er derfor ingen frister eller sperrer i PGS når det kommer til sluttidspunktet

For todelt eksamen vil ikke varigheten vise oppstartstidspunktet for del to, men når del 1 starter og når del 2 avsluttes.

#### Totaloversikt

Totaloversikten viser oversikt over alle kandidatene på skolen du representerer. Den viser antall påmeldte kandidater, antall med fravær og antall som har levert. For todelt eksamen vil man se en telling for hver eksamensdel.

|                                | Total               | oversikt               |  |
|--------------------------------|---------------------|------------------------|--|
|                                |                     |                        |  |
| Hadeland videregående skole    |                     |                        |  |
| Informasjonen er begrenset til | skolen du har valgt |                        |  |
| Todelt eksamen                 |                     | Eksamen med kun én del |  |
| Levert del 1<br>O              | Levert del 2<br>0   | Levert<br>O            |  |
| Fravær<br>O                    |                     | Fravær<br>O            |  |
| Påmeldt<br>25                  |                     | Påmeldt<br>14          |  |
| Lukk                           |                     |                        |  |
|                                |                     |                        |  |
|                                |                     |                        |  |
|                                |                     |                        |  |
|                                |                     |                        |  |
|                                |                     |                        |  |
|                                |                     |                        |  |
|                                |                     |                        |  |
|                                |                     |                        |  |

#### Minimer/maksimer

Trykker du på knappen med pil opp vil du minimere søkevinduet. Hensikten er å se flere av kandidatene samtidig på skjermen. Knappen vil endre seg til pil ned, og trykker du denne vil du maksimere søkevinduet igjen.

#### Oppdater

PGS er basert på gammel teknologi. Kandidatmonitoren oppdateres ikke automatisk, men du må selv gjøre dette ved å klikke knappen "Oppdater". Du skal alltid klikke "Oppdater" rett før du endrer status på en kandidat, i tilfelle kandidatens status har endret seg.

#### Vis IP og online-status

Ved klikk på knappen vises IP og onlinestatus for kandidatene. Dette er beskrevet nærmere i et eget kapittel senere i denne veiledningen.

#### Hent kandidatliste fra PAS

Ved klikk på knappen hentes eventuelt nye etterpåmeldte kandidater fra PAS-eksamen. Dette er beskrevet nærmere i et eget kapittel senere i denne veiledningen.

#### Last opp

Ved klikk på knappen "Last opp" for en spesifikk kandidat kommer du til en egen side for å levere besvarelsesfiler på vegne av den valgte kandidaten. Dette er beskrevet i detalj senere i denne veiledningen.

#### Vis

Hvis du klikker på knappen "Vis" for en spesifikk kandidat laster du ned alle besvarelsesfiler for kandidaten som en zip-fil. Dette gjelder alle besvarelsesfiler enten de er lastet opp av en eksamensvakt eller kandidaten, og om de har status "Lastet opp" eller "Levert". For todelt eksamen vil filer fra både del 1 og del 2 lastes ned i zip-filen.

#### Endre status/fravær

I kandidatmonitoren kan du huke av en kandidat og trykke «Endre status/fravær». Du vil da kunne velge hvilken status kandidaten skal få. Valgene du får opp avhenger av kandidatens nåværende status.

Dersom du huker av flere kandidater, vil du endre statusen på alle valgte kandidatene. Det tryggeste er å endre status hver kandidat for seg.

Merk at en kandidatstatus kan endre seg av flere årsaker:

- at en kandidat logger på, autoriseres med dagspassord, laster opp en fil eller leverer besvarelsen sin
- at en eksamensvakt endrer status i kandidatmonitor, leverer på vegne av kandidat eller leverer via gruppeopplastning
- at skoleadministrator gjør en endring i PAS-eksamen; setter fravær eller angir at kandidaten har deltatt

I skjermbildet under vises statusendring for en enkelt kandidat som har eksamen med én del:

| kole: |                               | Fag:             |                                  | Gruppe:                        |                 | Søk:                                         |                              |
|-------|-------------------------------|------------------|----------------------------------|--------------------------------|-----------------|----------------------------------------------|------------------------------|
| Hade  | eland videregående skole 🔻    | AUT4003 -        | Automatisering 💊                 | Kandidatgr                     | uppe 1 🗸 🗸 🗸    | Kandidatnavn e                               | ller -num C                  |
|       |                               |                  |                                  |                                | Op              | )ppdatert kl. 16:22<br>pdater monitor før di | Oppdater<br>u setter ny stat |
|       | re status / fravær 1 har leve | ert, 7 gjenstår. | Endre status på                  | valgte kandidater              | g onlinestatus  | Hent kandida                                 | atliste fra PAS              |
|       |                               |                  | Du endrer nå st                  | atus for 1 kandidat            |                 |                                              |                              |
|       | Kandidatnavn                  | Ka               | √ Velg status                    |                                | •               | Del 2                                        | Besvarels                    |
|       |                               |                  | Skal levere dig<br>Levert på pap | jitalt<br>ir (sendes i posten) | à papir (sende: |                                              |                              |
|       |                               |                  | lkke-dokumer<br>Dokumentert      | itert fravær<br>fravær         |                 |                                              | Last opp                     |
| ~     | Gasspedal, Materialistisk     | 97               | 75KVZ-V K                        | andidatgrupp I                 | kke innlogget   |                                              | Last opp                     |
|       | Grevling,Komisk               | 9(               | 57KHZ-V K                        | andidatgrupp I                 | kke innlogget   |                                              | Last opp                     |
| 3     | Invitasjon.Klam               | 28               | BGULN-V K                        | andidatgrupp 1                 | kke innlogget   |                                              | Last opp                     |
|       |                               |                  |                                  |                                |                 |                                              |                              |

# **GI TILGANG TIL KANDIDATER**

#### Infoboks

Med *autentisering* mener vi her prosessen med å bekrefte en identitet. Dette skjer ved at kandidaten logger på med Feide eller kandidatnummer og passord. Autentiseringen foregår i Udir sin løsning for identitets- og tilgangskontroll: <u>UIDP</u>.

Med *autorisering* mener vi her prosessen med å avgjøre om en kandidat skal få tilgang til PGS. Kandidaten autoriseres ved at eksamensvakten gir tilgang i kandidatmonitor eller at dagspassord benyttes.

Kandidaten autentiserer seg med sin Feide-bruker, eller med kandidatnummer og kandidatpassord på innloggingssiden i UIDP. Skoleadministrator har tilgang på kandidatnummer og kandidatpassord i PAS-eksamen. Der finner man også dagspassordet for de forskjellige kandidatgruppene.

Se den separate brukerveiledningen for kandidatgjennomføring i PGS for en nærmere beskrivelse av prosessen som kandidaten går igjennom ved innlogging.

Merk at kandidaten med fordel kan få tilgang til PGS i god tid før eksamen starter. Kandidaten får uansett ikke tilgang til eksamensoppgaven i PGS før eksamen offisielt starter. Dette gjelder også for todelt eksamen.

Kandidater som ikke tidligere har logget inn i PGS vil ha statusen «Ikke innlogget» i kandidatmonitoren. Dette forutsetter nødvendigvis at eksamensvakten ikke har satt en annen status for kandidaten (eksempelvis «Ikke-dokumentert fravær).

Når kandidaten har autentisert seg og logget inn i PGS vil hen komme til autoriseringssiden i kandidatmodulen. Kandidatens navn vil vises i overskriften på siden. Kandidaten vil da ha status «Venter på tilgang/dagspassord». Kandidaten har på dette tidspunktet ikke fått tilgang til PGS.

Som eksamensvakt har du en viktig rolle for å bidra til en sikker og rettferdig gjennomføring av eksamen. Du bør påse at kandidaten er til stede i eksamenslokalet og er logget på med sin egen bruker i PGS før du gir digital tilgang til PGS. Du kan også kontrollere at IP-adressen til kandidaten ikke avviker fra andre – du kan lese mer om dette i kapittelet «Vis IP og online-status».

For at kandidaten skal få tilgang til eksamensoppgaven, og kunne levere eksamen digitalt må kandidaten få digital tilgang (autoriseres) av en eksamensvakt i kandidatmonitoren. Husk å oppdatere kandidatmonitor før du gir tilgang. I kandidatmonitoren huker du av kandidaten som skal ha tilgang og klikker på knappen «Endre status/fravær». Deretter klikker du på valget «Skal levere digitalt» i dialogboksen som kommer opp. Videre gir du beskjed til kandidaten at hen har fått tilgang. Kandidaten må klikke på knappen «Jeg har fått tilgang» på autoriseringssiden etter at digital tilgang er gitt i kandidatmonitor. Dersom eksamen ikke har startet vil kandidaten få status «Venter på eksamensstart» og komme til ventesiden i kandidatmodulen. Dersom

eksamen har startet vil kandidaten få status «Startet» og komme til oppgavesiden i kandidatmodulen.

Dersom kandidaten har fått digital tilgang av eksamensvakten *før* hen autentiserer seg, vil kandidaten ha status «Autorisert». Dersom kandidaten så logger seg på og eksamen ikke har startet, vil kandidaten sendes direkte til ventesiden etter autentisering på innloggingssiden. Kandidaten vil da få status «Venter på eksamensstart». Dersom kandidaten logget seg på og eksamen har startet, vil kandidaten sendes direkte til oppgavesiden etter autentisering på innloggingssiden. Kandidaten vil da få status «Startet».

Dagpassord kan benyttes som et alternativ til at det gis tilgang via kandidatmonitor. Eksamensvakten skal da skrive inn dagspassordet i nettleseren til kandidaten. Merk at dagspassordet skal være hemmelig og ikke deles med kandidaten. Dagspassord er tilgjengelig for skoleadministrator i PAS-eksamen.

I noen sjeldne tilfeller vil det kun være mulig å autorisere kandidaten med dagspassord. Et eksempel på dette er hvis kandidaten har lastet opp sine filer, men ikke har levert, og så ved en feiltagelse logger ut. Da vil kandidaten ha status «Laster opp». Dersom kandidaten logger på igjen vil det ikke være mulig å autorisere kandidaten via kandidatmonitor – dagspassord må benyttes.

Det er viktig å merke seg at autoriseringen må gjennomføres hver gang kandidaten logger inn på nytt. Det vil si hver gang en ny brukersesjon starter. Noen eksempler på dette er:

- Dersom kandidaten logger ut for så å logge på igjen, må hen autoriseres på nytt.
- Dersom kandidaten allerede er autorisert i en nettleser (eksempelvis Edge), men ønsker å benytte en annen nettleser (eksempelvis Firefox), må kandidaten autoriseres på nytt når hen logger inn i PGS med Firefox.
- Dersom kandidaten allerede er autorisert på sin pc, men kandidaten må skifte pc pga. tekniske problemer. Kandidaten må da autoriseres på nytt når hen logger inn i PGS på den nye pc-en.

Det er mulig å angre valget om digital tilgang dersom kandidaten ennå ikke har logget på PGS. Du kan da huke kandidaten og trykke «Endre status/fravær», og så velge «Skal ikke ha tilgang til å levere digitalt». Merk at valget ikke vil føre til at kandidaten blir logget ut dersom hen allerede er pålogget. Valget vil heller ikke hindre kandidaten fra å autentisere seg og logge på PGS.

Merk at for todelt eksamen kan det kun gis digital tilgang til del 2. Del 1 for todelt eksamen skal kun gjennomføres på papir, og del 1 er derfor ikke tilgjengelig i PGS for kandidatene.

### SETTE FRAVÆR

Skriftlig eksamen starter kl. 09:00 norsk tid. Elever som møter før kl. 10:00, får gjennomføre eksamen, men de får ikke kompensert tapt tid. De som møter etter kl. 10:00 får ikke gjennomføre eksamen.

Dersom skolen har mottatt skriftlig dokumentasjon på fravær, så settes status «Dokumentert fravær». Ellers settes status «Ikke-dokumentert fravær» ved fravær. Kandidater som har dokumentert fravær ved eksamen, har rett til å gjennomføre første etterfølgende eksamen.

I kandidatmonitoren huker du av kandidaten som skal ha ikke-dokumentert fravær og klikker på knappen «Endre status/fravær». Deretter klikker du på valget «Ikke-dokumentert fravær» i dialogboksen som kommer opp. Kandidaten får da status «Ikke-dokumentert fravær». Fremgangsmåten er tilsvarende hvis du skal sette «Dokumentert fravær». Husk å oppdatere kandidatmonitor før du setter status.

PGS og PAS-eksamen er integrerte systemer. Skoleadministrator kan sette fraværsstatuser i PAS, og disse vil da automatisk overføres til PGS. På samme måte vil alle fraværsstatuser som settes i PGS automatisk overføres til PAS. Dersom det mot formodning skulle være ulik status i PAS og PGS, anbefaler vi at du trykker «Oppdater» i kandidatmonitor og oppdaterer nettsiden i PAS.

Kandidater som har fått status «Ikke-dokumentert fravær» eller «Dokumentert fravær» vil ved pålogging komme direkte til fraværssiden i kandidatmodulen. Du kan lese mer om dette i den separate brukerveiledningen for kandidatgjennomføring.

For todelt eksamen vil status for fravær vises både på del 1 og del 2.

Dersom det skal endres status for fravær etter eksamensdagen, skal det gjøres i PAS-eksamen. Det er mulig å skifte mellom dokumentert og ikke-dokumentert fravær etter eksamensdagen i PAS, hvis kandidaten leverer dokumentasjon senere.

# HENT KANDIDATLISTE FRA PAS – ETTERPÅMELDING

Hvis skolen etterpåmelder kandidater på selve eksamensdagen vil ikke disse automatisk vises i kandidatmonitoren. For å vise dem, må du velge «Hent kandidatliste fra PAS». Denne knappen er kun synlig når både *fag* og *gruppe* er valgt. Da vil kandidatmonitoren hente alle kandidater som er etterpåmeldt i kandidatgruppen

| Utdannings-<br>direktoratet |                                          |                                                                                                    |                                                                   |                                                |                                                        |                                                                                |                                                                                          | Bokn                                         | <u>nål</u> Nynorsk |
|-----------------------------|------------------------------------------|----------------------------------------------------------------------------------------------------|-------------------------------------------------------------------|------------------------------------------------|--------------------------------------------------------|--------------------------------------------------------------------------------|------------------------------------------------------------------------------------------|----------------------------------------------|--------------------|
| PGS - eksamen               |                                          |                                                                                                    |                                                                   |                                                |                                                        |                                                                                | Navn: Omte<br>Skole: Hade                                                                | nksom Hjelpelinje<br>land videregående skole | Logg ut            |
|                             | Kar<br>Tilbak<br>Les bru<br>Skole<br>Had | ndidatmonitor, 18.<br>e til Velg funksjon<br>kæveledningen að Udir.no<br>:<br>leland videregående skole •<br>dre status / fravær 0 har leve | 04.2024 Varig<br>Fag:<br>FSP5044 - Japansk I-<br>ert, 7 gjenstår. | het: Kl. 09:00 - 14<br>Gruppe:<br>HI Y Kandida | :00<br>tgruppe 1<br>O<br>Opp<br>Vis IP og onlinestatus | Søk:<br>Kandidatnavr<br>ppdatert kl. 16:41<br>Jodater monitor før<br>Hent kand | Totaloversikt<br>ne eller - numQ<br>Oppdater<br>du setter ny status<br>idatliste fra PAS |                                              |                    |
|                             |                                          | <u>Kandidatnavn</u>                                                                                                    | Kandidatnr                                                        | Gruppe                                         | Del 1                                                  | Del 2                                                                          | Besvarelser                                                                              |                                              |                    |
|                             |                                          | <u>Alkymist, Sakte</u>                                                                                                    | 929MGS-V                                                          | Kandidatgrupp                                  | Ikke innlogget                                         |                                                                                | Last opp                                                                                 |                                              |                    |
|                             |                                          | Arkeolog.Sist                                                                                                    | 562YAL-V                                                          | Kandidatgrupp                                  | Ikke innlogget                                         |                                                                                | Last opp                                                                                 |                                              |                    |
|                             |                                          | Bakverk, Spesiell                                                                                                    | 222FZB-V                                                          | Kandidatgrupp                                  | Ikke innlogget                                         |                                                                                | Last opp                                                                                 |                                              |                    |
|                             |                                          | <u>Gåte, Akvatisk</u>                                                                                                    | 847DKT-V                                                          | Kandidatgrupp                                  | Ikke innlogget                                         |                                                                                | Last opp                                                                                 |                                              |                    |
|                             |                                          | Hamster.Spennende                                                                                                    | 634TPT-V                                                          | Kandidatgrupp                                  | Ikke innlogget                                         |                                                                                | Last opp                                                                                 |                                              |                    |
|                             |                                          | Løvetann.Produktiv                                                                                                    | 466DBA-V                                                          | Kandidatgrupp                                  | Ikke innlogget                                         |                                                                                | Last opp                                                                                 |                                              |                    |
|                             |                                          | Natur.Reflekterende                                                                                                    | 747BYB-V                                                          | Kandidatgrupp                                  | Ikke innlogget                                         |                                                                                | Last opp                                                                                 |                                              |                    |

# **VIS IP OG ONLINE-STATUS**

I kolonnen for online-status ser du om en kandidat har en aktiv tilkobling til PGS, i så fall vises status "Ja". Dette krever at kandidaten er pålogget PGS. Merk at det går noen sekunder mellom hver gang PGS sjekker om kandidaten er online. Dersom kandidaten lukker nettleseren hvor hen er innlogget, eller setter pc-en sin i dvalemodus vil online-status settes til "Nei".

Kolonnen IP-adresse viser hvilken IP som er i bruk ved pålogging og opplastning. Systemet vil varsle når det benyttes en annen IP-adresse enn for de andre kandidatene i gruppen. For å se detaljer om IP-adresse kan man trykke på «Vis IP og onlinestatus», og trykke på IP-adressen.

| Kar                      | ndidatmonit                          | or, 19.04.20           | 24 Varighet:        | Kl. 09:00 - 1                           | L4:00           |                        |                       | •                                                |                                                  |
|--------------------------|--------------------------------------|------------------------|---------------------|-----------------------------------------|-----------------|------------------------|-----------------------|--------------------------------------------------|--------------------------------------------------|
| Tilbak                   | e til Velg funksjon                  |                        |                     |                                         |                 |                        |                       | Totaloversikt                                    |                                                  |
| <u>Les bru</u><br>Skole: | <u>kerveiledningen på Udir.</u><br>: | no<br>Fag:             |                     | Gruppe:                                 |                 | Se                     | øk:                   |                                                  |                                                  |
| Had                      | leland videregående                  | skole ▼ REA30          | )26 - Matematikk S1 | ✓ Kandi                                 | idatgruppe 1    | ~                      | Kandidatnavn eller -  | -num <b>Q</b>                                    |                                                  |
|                          |                                      |                        |                     |                                         |                 | Oppda                  | atert kl. 13:07 C     | oppdater                                         |                                                  |
|                          |                                      |                        |                     |                                         |                 | Oppdate                | er monitor før du set | tter ny status                                   |                                                  |
| End                      | dre status / fravær                  | 1 har levert, 6 gjenst | àr.                 |                                         | 🕕 Skjul IP og c | onlinestatus           | Hent kandidatlist     | te fra Denne IP-ac<br>fra IP-adre                | ressen avviker<br>ssen til andre                 |
|                          | <u>Kandidatnavn</u>                  | Kandidatnr             | <u>Gruppe</u>       | <u>Del 1</u>                            | <u>Del 2</u>    | Besvare                | ser <u>IP-adresse</u> | kandidater i s<br>Ontin Trykk på<br>onlinestatus | amme gruppe.<br>I "Vis IP og<br>5" for mer info. |
|                          | <u>Alkymist,Ullen</u>                | 276XNQ-V               | Kandidatgrupp       | Gjennomføres<br>på papir                | Laster opp      | Last opp<br><u>Vis</u> | <u>158.37.1.176</u>   | Ja                                               | 0                                                |
|                          | <u>Assistent, Ivrig</u>              | 692RQF-V               | Kandidatgrupp       | Levert på<br>papir (sendes i<br>posten) | Laster opp      | Last opp<br><u>Vis</u> | <u>172.26.210.47</u>  | Nei                                              | —                                                |
|                          | Dalside,Umake                        | 833JMR-V               | Kandidatgrupp       | Gjennomføres<br>på papir                | Laster opp      | Last opp<br><u>Vis</u> | <u>172.26.211.8</u>   | Nei                                              |                                                  |

IT-ansvarlige på skolen burde kunne avdekke om det er snakk om uautorisert bruk. Merk at også IP-adressen til eksamensvakten logges når en eksamensvakt endrer status for en kandidat. Dette gjelder også når eksamensvakten laster opp og leverer filer på vegne av kandidaten.

Det er en teknisk begrensning i PGS på vising av IP-adresser, for IPv6 adresser vises kun de siste tolv tegnene i adressen (se skjermbildet på neste side). Aktiviteter fra kandidatmonitoren vil alltid vise IPv4 adresser, mens aktiviteter fra kandidat kan vises med IPv6. Dette kan oppstå dersom en bruker benytter VPN, eller dersom nettverksoppsettet bruker IPv6.

| Sure,Inkluderende       | 393HVX-V | Kandidatgrupp | Dokumentert<br>fravær                   | Dokumentert<br>fravær            |                        |                        | Nei |        |
|-------------------------|----------|---------------|-----------------------------------------|----------------------------------|------------------------|------------------------|-----|--------|
|                         |          |               |                                         |                                  |                        |                        |     |        |
| Påske, Umoden           | 423JYZ-V | Kandidatgrupp | Gjennomføres<br>på papir                | Startet                          | Last opp               | <u>***:105:8000::8</u> | Ja  |        |
| Enkemann, Forsiktig     | 272BMY-V | Kandidatgrupp | Gjennomføres<br>på papir                | Venter på<br>tilgang/dagspassord | Last opp               | <u>***:105:8000::8</u> | Ja  | - IPv6 |
| Dalside,Umake           | 833JMR-V | Kandidatgrupp | Gjennomføres<br>på papir                | Laster opp                       | Last opp<br><u>Vis</u> | <u>172.26.211.8</u>    | Nei | IPv4   |
| <u>Assistent, Ivrig</u> | 692RQF-V | Kandidatgrupp | Levert på<br>papir (sendes i<br>posten) | Laster opp                       | Last opp<br><u>Vis</u> | 172.26.210.47          | Nei |        |

# FORSKJELLER PÅ EKSAMEN MED ÉN DEL OG TODELT EKSAMEN

Det er flere forskjeller mellom eksamen med én del og todelt eksamen. I denne brukerveiledningen er derfor laget separate beskrivelser for disse i egne kapitler.

For todelt eksamen skal del 1 kun gjennomføres på papir. Del 1 er derfor ikke tilgjengelig i PGS for kandidatene. Del 1 har derfor ikke statuser knyttet til pålogging og autorisasjon for kandidater. For todelt eksamen har del 2 en rekke likheter med eksamen med én del (del 1) da begge disse kan gjennomføres digitalt.

Hvis du synes det er komplisert å følge med på statusendringer i kandidatmonitor når den inneholder både eksamen med én del og todelt eksamen, kan du se på hver kandidatgruppe for seg.

Når du som eksamensvakt skal levere på vegne av en kandidat må du angi eksamensdel for todelt eksamen. Dette er ikke nødvendig for eksamen med én del.

# **EKSAMEN MED ÉN DEL**

For kandidater som gjennomfører eksamen med én del vil du se status kun for del 1. Kolonnen for del 2 vil da stå tom.

Kapittelet "Gi tilgang til kandidater" beskriver hvordan du kan gi tilgang til eksamen med én del.

Kapittelet "Sette fravær" beskriver hvordan du setter fravær for kandidater som har eksamen med én del.

Kandidatene vil normalt sett levere besvarelsene digitalt i PGS. Dersom kandidaten velger å levere besvarelsen på papir kan skolen skanne papirbesvarelsen og levere digitalt på vegne av kandidaten. Kandidater som velger å levere på papir trenger ikke å logge inn i PGS. Gitt at skolen velger å sende besvarelsen via post, skal dette markeres ved å sette status «Levert på papir (sendes i posten)».

Eksamensvakt har muligheten til å laste opp og levere på vegne av kandidaten, enten via kandidatmonitor eller via gruppeopplasting. Det er en separat brukerveiledning for gruppeopplastning hvor du kan lese mer om dette.

### Statuser – eksamen med én del

| Status                                 | Beskrivelse                                                                                                    |
|----------------------------------------|----------------------------------------------------------------------------------------------------|
| Ikke innlogget                         | Kandidaten har ikke logget på PGS denne eksamensdagen.                                                                                                    |
| Autorisert                             | Kandidaten har ikke logget på PGS, men eksamensvakten har<br>gitt kandidaten digital tilgang. Kandidaten er ikke autentisert,<br>men hen er autorisert.                                                                                                    |
| Venter på tilgang                      | Kandidaten er autentisert i UIDP og har en brukersesjon i PGS,<br>men eksamensvakten har ikke gitt digital tilgang til PGS.<br>Kandidaten er altså ikke autorisert.                                                                                                    |
| Venter på eksamensstart<br>(kl. 09:00) | Kandidaten har logget på PGS og eksamensvakten har gitt<br>digital tilgang, men eksamen har ikke startet ennå.                                                                                                    |
| Startet                                | Kandidaten har logget på PGS og hen har fått digital tilgang, og<br>eksamen har startet. Kandidaten skal ha tilgang til å se<br>eksamensoppgaven og levere besvarelse digitalt.                                                                                                    |
| Laster opp                             | Kandidaten eller eksamensvakten har lastet opp en eller flere<br>besvarelsesfiler, men ikke levert.                                                                                                    |
| Levert digitalt                        | Kandidaten har levert besvarelsen digitalt. Statusen settes<br>også dersom eksamensvakten leverer på kandidatens vegne.<br>Digital tilgang er blokkert, og kandidaten får opp<br>kvitteringssiden dersom hen logger på.<br>Kandidaten markeres med grønn bakgrunn i kandidatmonitor. |
| Levert på papir (sendes i<br>posten)   | Kandidaten har levert på papir. Skolen har valgt å sende<br>besvarelsen i posten.<br>Digital tilgang er blokkert, og kandidaten får opp<br>kvitteringssiden dersom hen logger på.<br>Kandidaten markeres med grønn bakgrunn i kandidatmonitor.                                       |
| Ikke-dokumentert fravær                | Kandidaten har ikke møtt.<br>Digital tilgang er blokkert, og kandidaten får opp fraværssiden<br>dersom hen logger på.                                                                                                    |
| Dokumentert fravær                     | Kandidaten har ikke møtt. Kandidaten har oversendt skriftlig<br>dokumentasjon på fraværet.<br>Digital tilgang er blokkert, og kandidaten får opp fraværssiden<br>dersom hen logger på.                                                                                               |

#### Levere besvarelse på vegne av kandidat - eksamen med én del

- 1. I kandidatmonitoren velger du «Last opp» på den kandidaten du ønsker å levere på vegne av.
- 2. Last opp en eller flere filer. Laster du opp feil fil, trykker du «X» til høyre for filnavnet for å fjerne filen.
- 3. Trykk «Last ned» for hver fil, og sjekk at du har lastet opp riktig fil.
- 4. Trykk «Lever filene».
- 5. Du vil få opp en dialogboks der du må taste inn kandidatnummer til kandidaten.
- 6. Når du er ferdig, gå tilbake til kandidatmonitoren ved å trykke på pilen øverst til venstre, ved siden av kandidatens navn.

Merk at når du har levert kan ikke kandidaten selv levere flere filer siden status da vil være "Levert digitalt". Dersom kandidaten har behov for å levere flere filer eller kandidaten ønsker å levere en fil på nytt, kan du gi tilgang til kandidaten ved å velge «Skal levere på nytt» i kandidatmonitoren.

| <u>es bru</u> | kerveiledningen på Udir.no    | Fac.                       | Crumer           |                |                  |                   |
|---------------|-------------------------------|----------------------------|------------------|----------------|------------------|-------------------|
| skole         |                               |                            | Gruppe:          | S              | юк:              |                   |
| нас           | leland videregaende skole 🔻   | AUT4003 - Automatisering V | Kandidatgruppe 1 | ~              | Kandidatnavn     | eller -num O      |
|               |                               |                            |                  | Оррс           | latert kl. 13:47 | Oppdater          |
|               |                               |                            |                  | Oppdat         | er monitor før   | du setter ny stat |
| End           | dre status / fravær 0 har lev | ert, 8 gjenstår.           | Vis IP og        | g onlinestatus | Hent kandi       | idatliste fra PAS |
|               |                               |                            |                  |                |                  |                   |
|               | <u>Kandidatnavn</u>           | <u>Kandidatnr</u>          | Gruppe           | Del 1          | <u>Del 2</u>     | Besvarelser       |
|               | Akvariefisk, Ultrafiolett     | 979UGS-V                   | Kandidatgrupp    | Ikke innlogget |                  | Last opp          |
|               | Bokhandel, Unyttig            | 887MAS-V                   | Kandidatgrupp    | Ikke innlogget |                  | Last opp          |
|               | Gasspedal, Materialistisk     | 975KVZ-V                   | Kandidatgrupp    | Ikke innlogget |                  | Last opp          |
|               | Grevling,Komisk               | 967KHZ-V                   | Kandidatgrupp    | Ikke innlogget |                  | Last opp          |
|               | Invitasjon,Klam               | 286ULN-V                   | Kandidatgrupp    | Ikke innlogget |                  | Last opp          |
|               |                               |                            |                  |                |                  |                   |

Utdanningsdirektoratet

Bokmål Nynorsk

| Lever på vegne av kandidat         Ultrafiolett Akvariefisk - kandidatnummer 979UGS-V         1. Last opp kandidatens filer Maks 40 MB pr. fil         + Last opp fil         2. Sjekk kandidatens filer Åpne filen for å sjekke at du har valgt riktig fil.         Q       Sjekk filen         index.html       0.79 KB         Q       Last ned         fiktiv_historie.docx       14.15 KB                                                                                                    | PGS - eksamen |                                                                                            | Navn: Are VasketRen Administrator<br>Skole: Å barneskole (3632 skoler totalt) | Logg ut |
|----------------------------------------------------------------------------------------------------|---------------|--------------------------------------------------------------------------------------------|-------------------------------------------------------------------------------|---------|
| 1. Last opp kandidatens filer Maks 40 MB pr. fil         + Last opp fil         2. Sjekk kandidatens filer Åpne filen for å sjekke at du har valgt riktig fil.         Q       Sjekk filen         filtyper.zip       20.18 MB         Q       Sjekk filen         index.html       0.79 KB         Q       Last ned         fiktiv_historie.docx       14.15 KB                                                                                                    |               | Lever på vegne av kandidat<br>Ultrafiolett Akvariefisk - kandidatnummer 979UGS-V           |                                                                               |         |
| 2. Sjekk kandidatens filer Apne filen for å sjekke at du har valgt riktig fil.         Q       Sjekk filen         filtyper.zip       20.18 MB         Q       Sjekk filen         index.html       0.79 KB         Q       Last ned         fiktiv_historie.docx       14.15 KB                                                                                                    | 1.            | Last opp kandidatens filer Maks 40 MB pr. fil                                              |                                                                               |         |
| Q       Sjekk filen       filtyper.zip       20.18 MB       X         Q       Sjekk filen       index.html       0.79 KB       X         Q       Last ned       fiktiv_historie.docx       14.15 KB       X                                                                                                    | 2             | Lass opp in     Siekk kandidatens filer Ånne filen for å siekke at du bar valat riktig fil |                                                                               |         |
| Q       Last ned       index.html       0.79 KB       X         Image: Comparison of the system of the system of the sy |               | Q Sjekk filen <u>filtyper.zip</u> 20.18 MB X                                               |                                                                               |         |
| Q Last ned fiktiv_historie.docx 14.15 KB X                                                                                                    |               | Q Sjekk filen index.html 0.79 KB X                                                         |                                                                               |         |
|                                                                                                    |               | Q Last ned fiktiv_historie.docx 14.15 KB X                                                 |                                                                               |         |
| 3. Lever kandidatens filer<br>Lever filene                                                                                                    | 3.            | Lever kandidatens filer<br>Lever filene                                                    |                                                                               |         |
|                                                                                                    |               |                                                                                            |                                                                               |         |

| Lever på vegne av kan<br>Ultrafiolett Akvariefisk | Gi siste bekreft<br>Du leverer nå filer p<br>Hvis du er sikker på<br>kandidatnummer o | else på leve<br>på vegne av ka<br>nat levering er<br>g trykker Bekr | ering<br>andidatnummer 979U<br><sup>r</sup> endelig, skriver du in<br>reft levering | GS-V.<br>In   |
|---------------------------------------------------|---------------------------------------------------------------------------------------|---------------------------------------------------------------------|-------------------------------------------------------------------------------------|---------------|
| Last opp kandidatens filer M<br>Last opp fil      | Skriv inn kandidatn                                                                   | ummer                                                               |                                                                                     |               |
| <b>ijekk kandidatens filer</b> Åpne               | file                                                                                  |                                                                     | Bekreft levering                                                                    | <u>Avbryt</u> |
| Sjekket                                           | <u>fittyper.zıp</u>                                                                   | 20.18 MB                                                            |                                                                                     | X             |
| V Sjekket                                         | index.html                                                                            | 0.79 KB                                                             |                                                                                     | ×             |
| ✓ Sjekket                                         | fiktiv_historie.docx                                                                  | 14.15 KB                                                            |                                                                                     | ×             |

#### 3. Lever kandidatens filer

Lever filene

# **TODELT EKSAMEN**

For kandidater som tar eksamen med to deler vil du se én status pr del i kandidatmonitoren.

Kapittelet "Gi tilgang til kandidater" beskriver hvordan du kan gi tilgang for kandidater. Beskrivelsen gjelder også for todelt eksamen, men merk at tilgangsstyringen kun gjelder for del 2.

Kapittelet "Sette fravær" beskriver hvordan du setter fravær for kandidater. Beskrivelsen gjelder også for todelt eksamen. Status for fravær vises både for del 1 og del 2.

For todelt eksamen er del 1 er alltid er uten digitale hjelpemidler. Derfor er det ikke mulig å gi kandidaten tilgang til å levere digitalt for denne eksamensdelen. Det er vanlig at skolen skanner kandidatens papirbesvarelse for del 1 og leverer denne digitalt i PGS. Som eksamensvakt har du mulighet til å levere del 1 på vegne av kandidaten, enten via kandidatmonitor eller via gruppeopplasting.

Starttidspunktet for del 2 varier avhengig av fagkode. Del 2 starter 10:00, 10:45 eller 11:00. Kandidaten vil ikke få tilgang på eksamensoppgaven for del 2 i PGS før starttidspunktet. Dette gjelder selv om kandidaten er pålogget og autorisert i PGS.

Kandidatene vil normalt sett levere besvarelsene for del 2 digitalt i PGS. Dersom en kandidat velger å levere besvarelsen på papir kan skolen skanne papirbesvarelsen og levere digitalt på vegne av kandidaten. Kandidater som velger å levere del 2 på papir trenger ikke å logge inn i PGS.

Skolen skal som hovedregel levere begge eksamensdelene digitalt i PGS. Alternativt kan besvarelsen sendes i posten. Da skal både eksamen del én og del to sendes i posten. Dette gjør det enklere for sensor å vurdere besvarelsen samlet. Gitt at skolen velger å sende besvarelsen via post, skal dette markeres ved å sette status «Levert på papir (sendes i posten)» både for del 1 og del 2.

# Statuser – todelt eksamen

Kolonnene del 1 og del 2 angir om en status gjelder for de respektive delene.

| Status                                            | Del 1 | Del 2 | Beskrivelse                                                                                                    |
|---------------------------------------------------|-------|-------|----------------------------------------------------------------------------------------------------|
| Gjennomføres<br>på papir                          | ~     |       | Denne statusen vises som standard for del 1. Benyttes ikke for del 2.                                                                                                    |
| Ikke innlogget                                    |       | ~     | Kandidaten har ikke logget på PGS denne eksamensdagen.                                                                                                    |
| Autorisert                                        |       | ~     | Kandidaten har ikke logget på PGS, men eksamensvakten har<br>gitt kandidaten digital tilgang til del 2. Kandidaten er ikke<br>autentisert, men hen er autorisert.                                                                                                  |
| Venter på<br>tilgang                              |       | ~     | Kandidaten er autentisert i UIDP og har en brukersesjon i PGS,<br>men eksamensvakten har ikke gitt digital tilgang til del 2 i PGS.<br>Kandidaten er altså ikke autorisert.                                                                                        |
| Venter på<br>eksamensstart<br>(kl. <i>tt:mm</i> ) |       | ~     | Kandidaten har logget på PGS og eksamensvakten har gitt<br>digital tilgang til del 2, men eksamen har ikke startet ennå.<br>Klokkeslettet i parentes angir starttidspunktet for del 2.                                                                             |
| Startet                                           |       | ~     | Kandidaten har logget på PGS og hen har fått digital tilgang, og<br>eksamen har startet. Kandidaten skal ha tilgang til å se<br>eksamensoppgaven og levere besvarelse digitalt.                                                                                    |
| Laster opp                                        | ~     | ~     | Kandidaten eller eksamensvakten har lastet opp en eller flere<br>besvarelsesfiler, men ikke levert.                                                                                                    |
| Levert digitalt                                   | ~     | ~     | Kandidaten har levert besvarelsen digitalt. Statusen settes også<br>dersom eksamensvakten leverer på kandidatens vegne.<br>Dersom statusen er satt for del 2 vil digital tilgang være<br>blokkert, og kandidaten får opp kvitteringssiden dersom hen<br>logger på. |
| Levert på papir<br>(sendes i<br>posten)           | ~     | ~     | Kandidaten har levert på papir. Skolen har valgt å sende<br>besvarelsen i posten.<br>Digital tilgang er blokkert, og kandidaten får opp<br>kvitteringssiden dersom hen logger på.                                                                                  |
| lkke-<br>dokumentert<br>fravær                    | ~     | ~     | Kandidaten har ikke møtt.<br>Statusen settes for begge delene. Digital tilgang er blokkert, og<br>kandidaten får opp fraværssiden dersom hen logger på.                                                                                                    |
| Dokumentert<br>fravær                             | ~     | ~     | Kandidaten har ikke møtt. Kandidaten har oversendt skriftlig<br>dokumentasjon på fraværet.<br>Statusen settes for begge delene. Digital tilgang er blokkert, og<br>kandidaten får opp fraværssiden dersom hen logger på.                                           |

#### Levere besvarelse på vegne av kandidat – todelt eksamen

- 1. Velg «Last opp» på den kandidaten du ønsker å levere på vegne av.
- 2. Last opp en eller flere filer. Laster du opp feil fil, trykker du «X» til høyre for filnavnet for å fjerne filen.
- 3. Trykk «Last ned» for hver fil, og sjekk at du har lastet opp riktig fil.
- 4. For todelt eksamen, blir du bedt om å velge eksamensdel for hver fil.
- 5. Trykk «Lever filene».
- 6. Du vil få opp en dialogboks der du må taste inn kandidatnummer til valgt kandidat.
- 7. Når du har levert for en eksamensdel, kan ikke kandidaten levere på nytt for den delen, med mindre du endrer kandidatens status til «Skal levere på nytt» i kandidatmonitoren.
- 8. Når du er ferdig, gå tilbake til kandidatoversikten ved å trykke på pilen øverst til venstre, ved siden av kandidatens navn.

Hvis kandidaten har levert både del én og del to på papir, kan eksamensvakten velge å skanne dem samlet og levere én fil som gjelder både del én og del to i PGS. Da må eksamensvakten for valg av eksamensdel angi «Eksamen del 1 og del 2».

| <                                                | Lever på vegne av kandidat<br>Umake Dalside - kandidatnummer 833JMR-V |                             |          |                                                            |   |  |  |  |  |  |  |
|--------------------------------------------------|-----------------------------------------------------------------------|-----------------------------|----------|------------------------------------------------------------|---|--|--|--|--|--|--|
| 1. Last opp kandidatens filer Maks 40 MB pr. fil |                                                                       |                             |          |                                                            |   |  |  |  |  |  |  |
| + Last opp fil                                   |                                                                       |                             |          |                                                            |   |  |  |  |  |  |  |
| 2. Sjekk                                         | kandidatens filer Å                                                   | Velg eksamensdel            |          |                                                            |   |  |  |  |  |  |  |
| ۹                                                | Last ned                                                              | <u>fiktiv_historie.docx</u> | 14.15 KB | Eksamen Del 1<br>✓ Eksamen Del 2<br>Eksamen del 1 og del 2 | × |  |  |  |  |  |  |
| 3. Lever                                         | kandidatens filer                                                     |                             |          |                                                            |   |  |  |  |  |  |  |

| Utdannings-<br>direktoratet |                                                                                                    |                                                                                                    |     | <u>Bokmål</u> N                                                               | lynorsk |
|-----------------------------|----------------------------------------------------------------------------------------------------|----------------------------------------------------------------------------------------------------|-----|-------------------------------------------------------------------------------|---------|
| PGS - eksamen               |                                                                                                    | Gi siste bekreftelse på levering<br>Du leverer på filer på venne av kandidatnummer 833.1MR-V                                                                                                    |     | Navn: Are VasketRen Administrator<br>Skole: Å barneskole (3632 skoler totalt) | gg ut   |
|                             | <ul> <li>Lever på vegne av kand<br/>Umake Dalside - kandid</li> <li>Last opp kandidatens filer Make</li> <li>Last opp fil</li> <li>Sjekk kandidatens filer Apne file</li> <li>Sjekket alle filene</li> <li>Lever kandidatens filer</li> <li>Lever filene</li> </ul> | but everer na nier pa vegine av kandidadnimmer ossumk-v.<br>Hvis due risikker på at levering er endelig, skriver du inn<br>kandidatnummer og trykker Bekreft levering<br>Skriv inn kandidatnummer<br>Bekreft levering Avbryt<br>ktiv_historie.docx 14.15 KB Eksamen Del 2 | · × |                                                                               |         |

#### Markering av kandidater som har levert todelt eksamen

For todelt eksamen vil en kandidat markeres med grønn farge i kandidatmonitor når del 2 er levert:

- Grønn ramme betyr at kandidaten har levert del 2, men del 1 er ikke registrert levert.
- Grønn bakgrunn betyr at begge eksamensdelene er kvittert ut som levert. Dvs. at både del 1 og del 2 har status «Levert digitalt» eller «Levert på papir (sendes i posten)».

Dersom kun del 1 er levert vil ikke kandidaten markeres med grønn farge.

### TILBAKEMELDING

Vi ønsker dine tilbakemeldinger på brukerveiledningen og hvordan du opplever PGS som system. Du kan sende e-post til <u>pgs@udir.no</u>

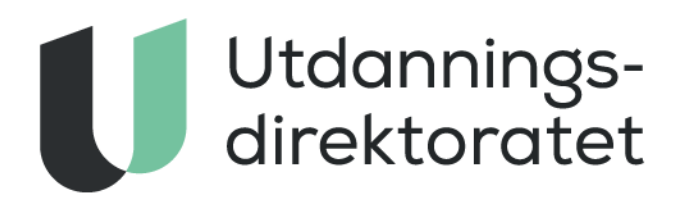

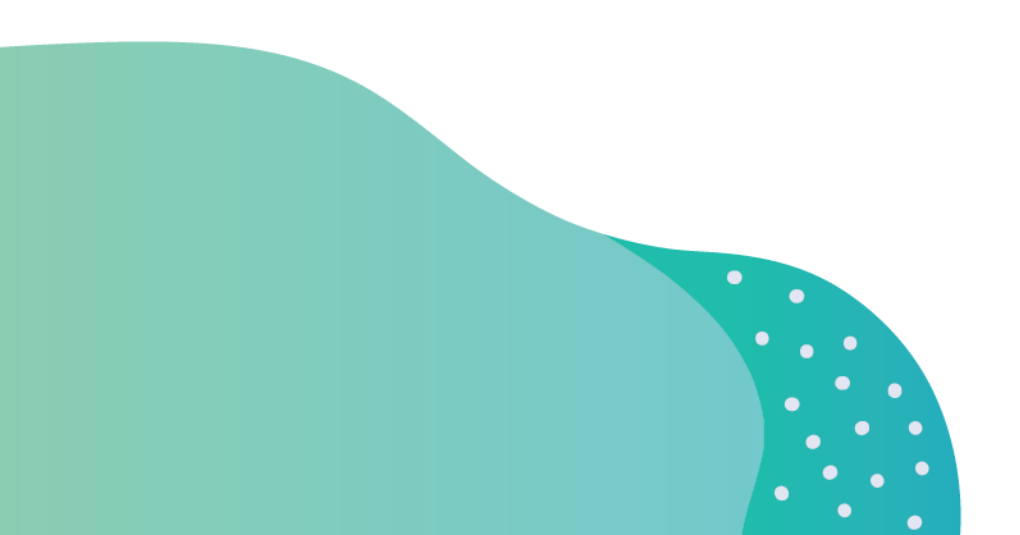